## La procedura per candidarsi all'Avviso Pubblico è COMPLETAMENTE ON LINE.

Per accedere alla pagina di compilazione, occorre seguire i seguenti passi:

1. sulla home page del sito basilicatanet.it cliccare su "Servizi on line";

2. in alto a destra compare un riquadro nel quale c'è l'opzione "Registrati". Cliccare su quella;

3. compilare il form in tutte le sue parti: Dati Utente, Dati Anagrafici, Dati Residenza. Accettare i termini di servizio e le norme sulla privacy. Scrivere il codice di controllo nell'apposito spazio. Infine, cliccare su "Inoltra richiesta";

4. Il sistema genera automaticamente una mail di conferma della registrazione che vi verrà inviata all'indirizzo email che avrete indicato nella pagina di registrazione. Nella stessa mail, troverete tutte le ulteriori indicazioni per ottenere il PIN (numero di codice personale e incedibile che vi abilita all'accesso ad alcuni servizi della Pubblica Amministrazione regionale, fra cui la compilazione della domanda per questo Avviso Pubblico).

Una volta ottenuto il PIN:

5. tornare sulla home page del sito basilicatanet.it cliccare su "Servizi on line";

6. accedere al servizio "Centrale Bandi", cliccandovi sopra;

7. si apre la pagina del servizio " Chi sei - identità digitale in rete", inserire il nome utente, la password, scelti nella fase di registrazione, e il codice PIN che vi è stato assegnato, cliccare sulla funzione login che permetterà l'accesso alla pagina " Centrale Bandi" nella quale troverete l'Avviso Pubblico e la relativa modulistica.